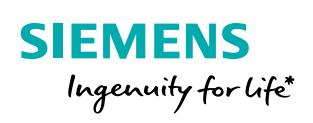

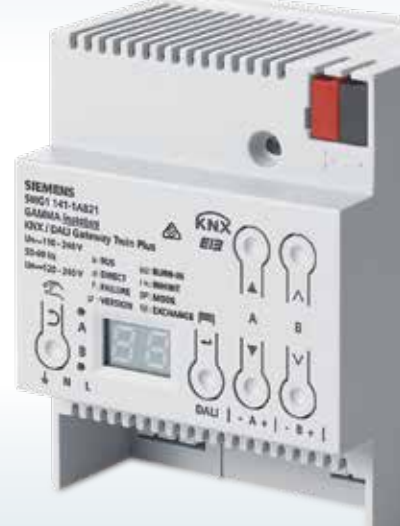

\*L'ingéniosité au service de la vie

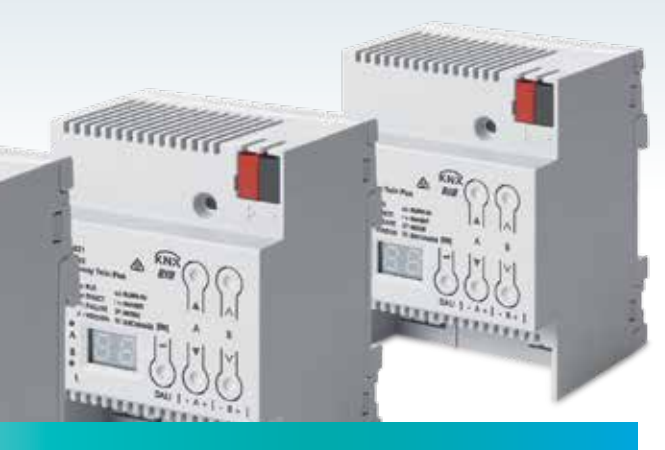

## Passerelle KNX/DALI

**Pocket Guide** 

siemens.fr/cps

#### Contenu

| Check-list de l'installation                          |   |
|-------------------------------------------------------|---|
| Etapes de configuration                               |   |
| Vue d'ensemble                                        |   |
| Domaines d'application                                |   |
| Topologie                                             |   |
| Mise en veille                                        | 1 |
| Economies d'énergie grâce à la mise en veille         | 1 |
| Eclairage de secours et «mode secours»                | 1 |
| Test de l'éclairage de secours et enregistrement des  |   |
| résultats de test                                     | 1 |
| Convivialité (Usability)                              | 1 |
| Mise en service du contrôle de lumière constante      | 2 |
| Capteurs DALI d'Osram                                 | 2 |
| Commande d'appareil                                   | 2 |
| Conseils pratiques                                    | 2 |
| Renouveler un ballast électronique DALI sans ETS      | 2 |
| Vue d'ensemble de diagnostic                          | 2 |
| Que faire en cas de «ballast électronique indéfini» ? | 2 |
| Réaffecter un ballast électronique à adresse courte   | 3 |
| Vue d'ensemble de commande                            | 3 |
|                                                       |   |

Les passerelles KNX/DALI de Siemens rassemblent les installations KNX et les commandes d'éclairage DALI, formant ainsi la base pour de nouvelles possibilités d'aménagement.

Ce guide de poche facilitera la planification, l'installation, la mise en service et le diagnostic de votre passerelle KNX/DALI. Outre les instructions, vous y trouverez aussi des conseils pratiques pour vous aider à utiliser les passerelles.

#### Check-list d'installation

- **Tous** les ballasts électroniques et lampes connectés
- **Toutes** les lampes alimentées (230 V)
- Alimentation DALI 17-19 V DC sur chaque ballast électronique et les bornes D+/D- de la passerelle
- Allumer la passerelle par une longue pression (> 3 s) sur la commande directe → affichage à l'écran : \_d
- Allumer/éteindre/rendre les lampes plus claires ou plus sombres avec ▲ et ▼
  - Vérifier que toutes les lampes sont concernées !

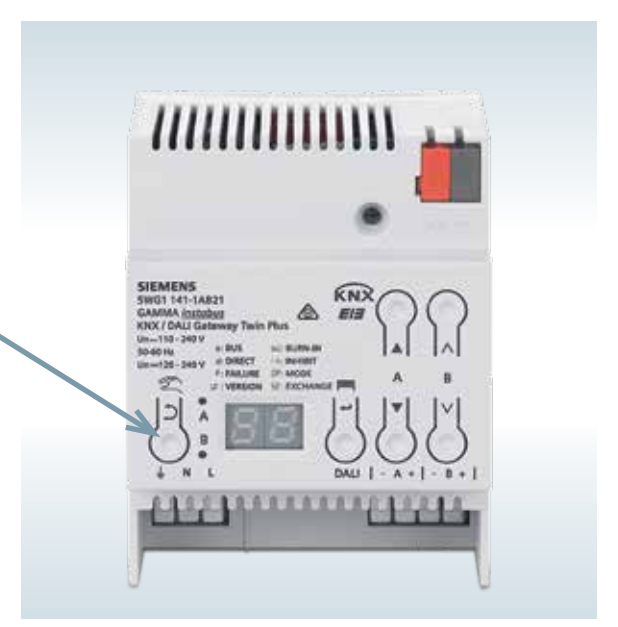

#### Etapes de configuration dans le bureau «offline»

|          | Projets offline                                                                |
|----------|--------------------------------------------------------------------------------|
|          | ,                                                                              |
| ETS      | Ajouter un appareil dans le projet                                             |
|          | Définir les paramètres <b>généraux</b>                                         |
|          | •                                                                              |
|          | Sélectionner le mode de fonctionnement du canal                                |
|          |                                                                                |
|          | Créer des <b>groupes</b> et définir des paramètres                             |
| <u> </u> | · · · · · · · · · · · · · · · · · · ·                                          |
| lug      | Installer le <b>ballast électronique</b> (uniquement si commande individuelle) |
| ٩        | ♥                                                                              |
|          | Installer des capteurs                                                         |
|          | ¥                                                                              |
|          | Créer des scènes                                                               |
|          |                                                                                |
|          | Definir la <b>regulation</b>                                                   |
| S        | <b>▼</b>                                                                       |
| Ē        | Attribuer des adresses de groupe                                               |
|          |                                                                                |

## Etapes de configuration sur l'installation «online»

#### Test de mise en service en ligne

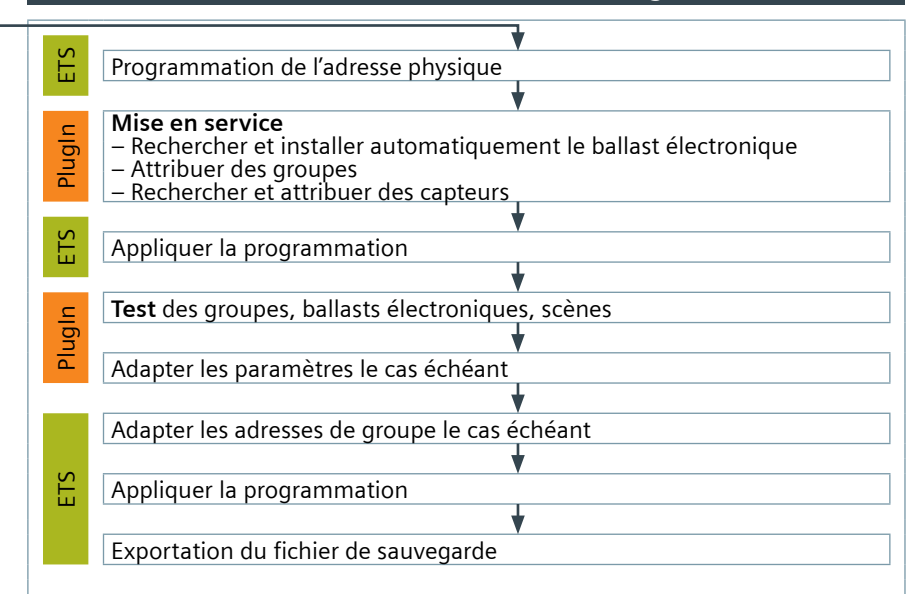

## Vue d'ensemble

|                                                                   | Passerelle KNX/DALI<br>Twin N 141/31 | Passerelle KNX/DALI<br>Twin plus N 141/21 | Passerelle KNX/DALI<br>plus N 141/03 |
|-------------------------------------------------------------------|--------------------------------------|-------------------------------------------|--------------------------------------|
| Canaux DALI                                                       | 2<br>(128 ballasts électroniques)    | 2<br>(128 ballasts électroniques)         | 1<br>(64 ballasts électroniques)     |
| Eclairage de secours                                              | Non                                  | C                                         | Dui                                  |
| Commande de groupe/broadcast                                      | Oui                                  | C                                         | Dui                                  |
| Capteurs DALI                                                     | Oui                                  | C                                         | Dui                                  |
| Commande individuelle                                             | Non                                  | C                                         | Dui                                  |
| Effets, programmateur, veille,<br>contrôleur de lumière constante | Non                                  | C                                         | Dui                                  |
| Echange des ballasts<br>électroniques sans logiciel               | Oui                                  | C                                         | Dui                                  |

«Twin» = deux canaux

«plus» = fonctionnalité complète

#### Domaines d'application

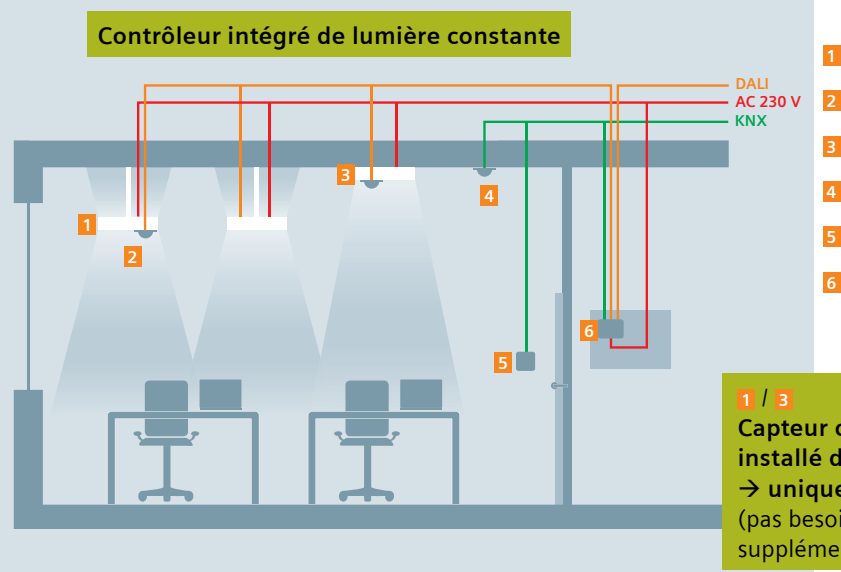

1 Lampe à suspension avec capteur

- 2 Capteur combiné DALI bureau
- 3 Plafonnier avec capteur
- 4 Détecteur de présence KNX
- **5** Bouton-poussoir KNX
- 6 Passerelle KNX/DALI Twin plus

Capteur combiné DALI bureau installé dans la suspension → uniquement ligne DALI (pas besoin de ligne de bus KNX supplémentaire dans la lampe).

## Topologie

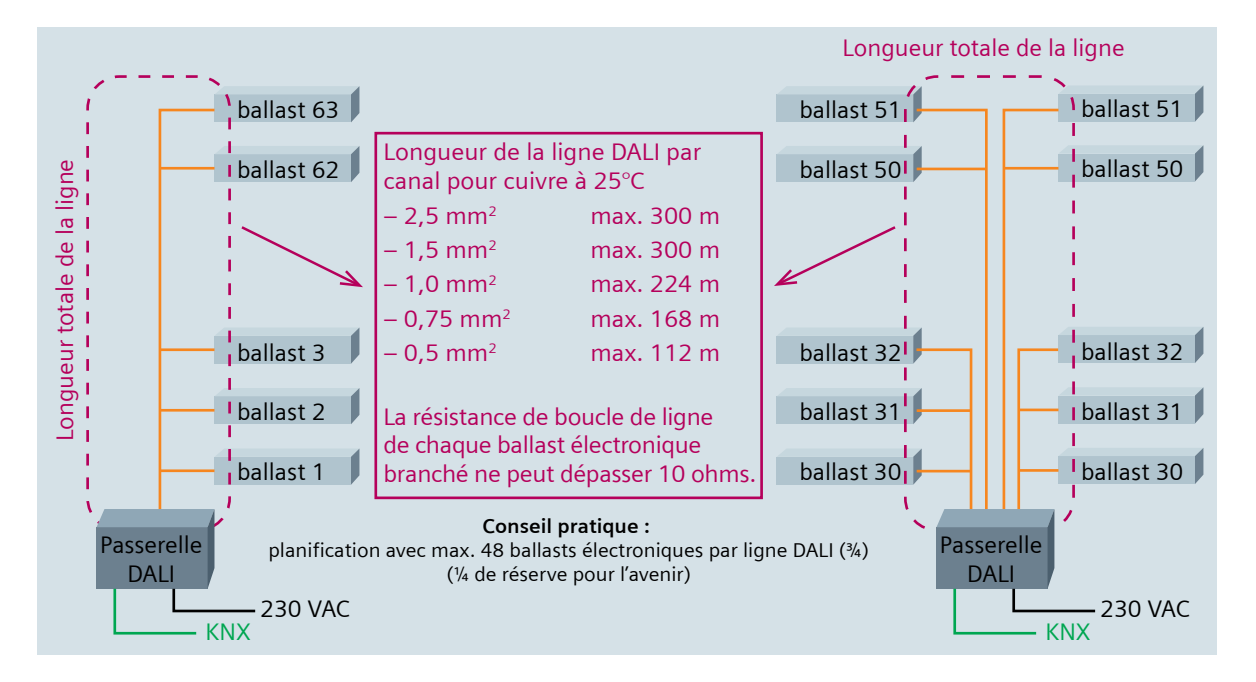

## Topologie

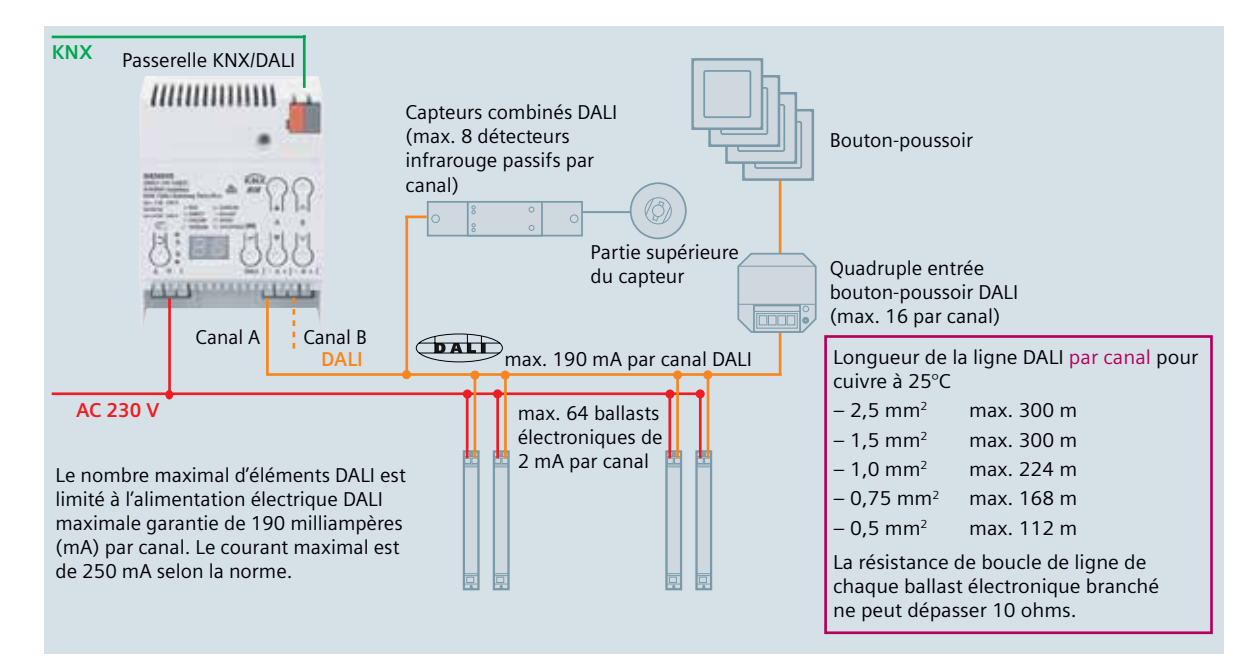

#### Mise en veille

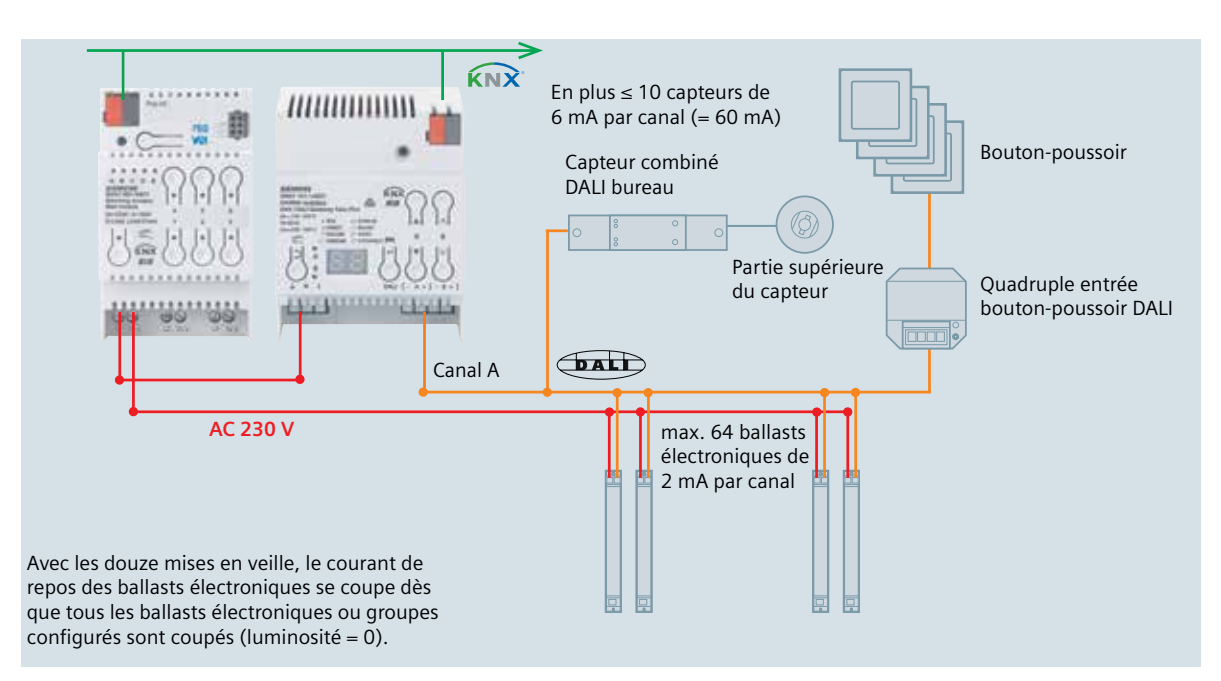

#### Economies d'énergie grâce à la mise en veille

Avec un éclairage efficient, par exemple par LED, le courant de veille permanent des ballasts est souvent oublié. Dans les grands bâtiments recevant du public (hôtels, écoles, bureaux) où les périodes de veille sont plus longues (nuit/week-end/journée), l'efficience ainsi que la durée de vie des appareils peuvent être considérablement augmentées.

La norme EN15232 limite le kilowattheure par m<sup>2</sup> (kWh/m<sup>2</sup>). La mise en veille facilite le respect de ces valeurs.

Les directives européennes prescrivent une consommation maximale en mode veille de 0,5 watt (W) par appareil. Certains ballasts électroniques en consomment autant.

→ 
$$P_{tot} = 64 \times 0.5W = 32W$$

Wtot = P x t = 32W x (24h x 365d) = 280.32 kWh par ligne DALI !

#### Eclairage de secours intelligent «mode normal»

Solution intelligente assurée par l'alimentation de sécurité et la passerelle KNX/DALI avec message d'état en mode normal :

- commande d'éclairage avec DALI,
- envoi de messages d'erreur et de panne des lampes et ballasts électroniques à la domotique,
- surveillance des heures de fonctionnement pour le remplacement des ampoules.

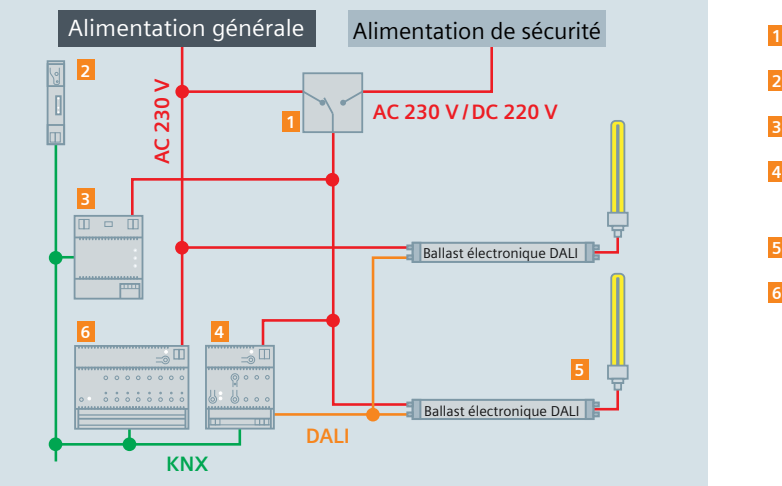

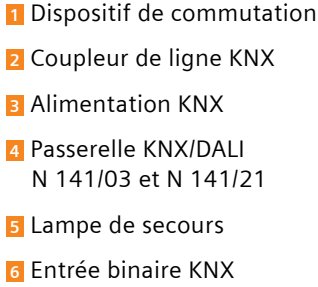

#### «Mode secours»

- Paramétrage de la valeur de modulation en cas de mode secours du ballast électronique DALI via la passerelle KNX/DALI
- Le tampon intégré de la tension KNX assure une commutation sans interruption (< 200 ms) vers le mode secours
- La transmission des messages d'état en mode secours est possible car KNX et DALI restent alimentés

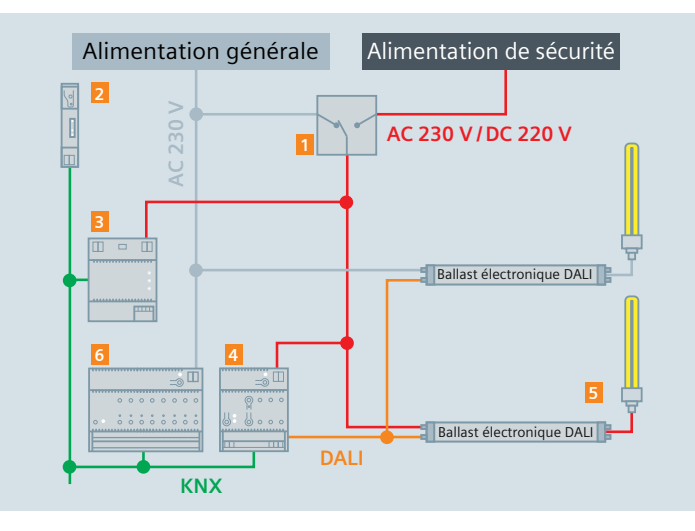

 Dispositif de commutation
Coupleur de ligne KNX
Alimentation KNX
Passerelle KNX/DALI N 141/03 et N 141/21
Lampe de secours
Entrée binaire KNX

Objet de blocage pour éviter les messages de panne lors de la séparation des ballasts électroniques pendant le test de l'éclairage de secours

#### Eclairage de secours simple «mode normal»

Solution simple avec la passerelle KNX/DALI :

- commande d'éclairage avec DALI,
- envoi de messages d'erreur et de panne des lampes et ballasts électroniques aux systèmes de gestion.

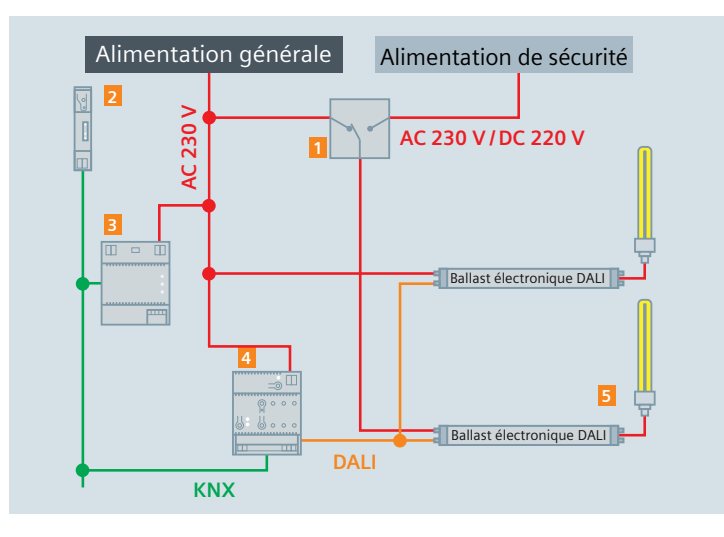

1 Dispositif de commutation

- Coupleur de ligne KNX
- Alimentation KNX
- 4 Passerelle KNX/DALI
- 5 Lampe de secours

#### «Mode secours»

- Eclairage automatique de secours en cas d'arrêt de tension DALI
- Paramétrage de la valeur de modulation des ballasts électroniques DALI en cas d'éclairage de secours via la passerelle KNX/DALI

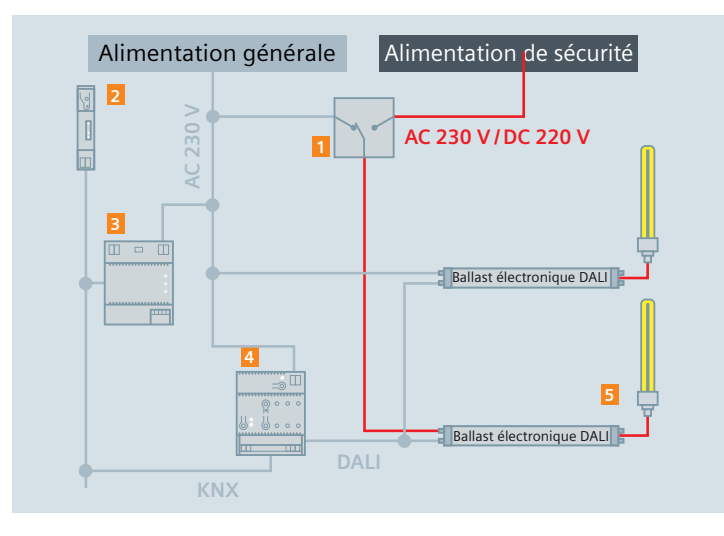

Dispositif de commutation
Coupleur de ligne KNX
Alimentation KNX
Passerelle KNX/DALI
Lampe de secours

## Eclairage de secours avec batterie individuelle sur Twin plus et plus

#### Mode normal :

- Commande d'éclairage avec DALI
- Lancement / saisie de tests

# AC 230 V Onduleur DALI U Batterie Ballast électronique DALI Ballast électronique DALI

#### «Mode secours» :

 Eclairage de secours automatique selon le paramétrage effectué via KNX/DALI

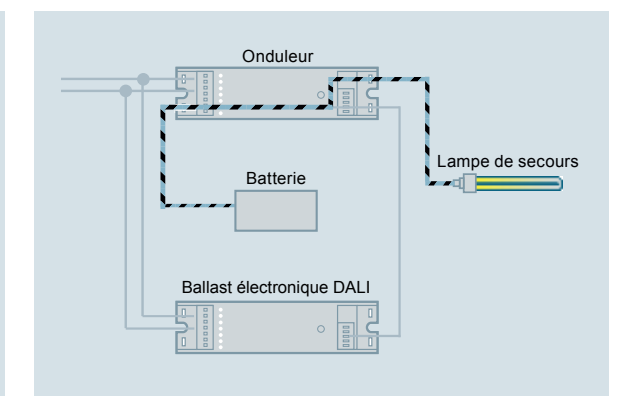

#### Test de l'éclairage de secours et enregistrement des résultats du test

| t du test des                                                   | éclairages d                                                                                                    | le secours                                                                                                    | 8. C                                |                                     |                                     |                                     |
|-----------------------------------------------------------------|----------------------------------------------------------------------------------------------------|----------------------------------------------------------------------------------------------------|-------------------------------------|-------------------------------------|-------------------------------------|-------------------------------------|
| Sauvegardet Suppr                                               | inim                                                                                                    |                                                                                                    |                                     |                                     |                                     |                                     |
| mit des résultats du tr<br>none libre<br>ésuitats des tests dar | est                                                                                                    |                                                                                                    |                                     |                                     |                                     |                                     |
|                                                                 |                                                                                                    |                                                                                                    |                                     |                                     |                                     |                                     |
| Temps                                                           | Canal                                                                                                    | Ballast                                                                                                    | Test                                | Erreur                              | Résultat Test                       | Etat du co                          |
|                                                                 | t du test des<br>Seuvegandet Suppar<br>mit des résultats du la<br>more libre<br>ésuitats des tests dar<br>Temps | t du test des éclairages d<br>Seuvegandet Supprimer<br>ent des résultats du test<br>more libre<br>ésultate des tests dans [most] -<br>Temps Canal | t du test des éclairages de secours | t du test des éclairages de secours | t du test des éclairages de secours | t du test des éclairages de secours |

Démarrage de l'autotest de chaque convertisseur et message du résultat de test via le bus ou enregistrement dans une mémoire permanente.

Lire les résultats du test enregistrés avec ETS.

#### Convivialité

Préréglages sur l'application ETS :

- Réglages définis par l'utilisateur pour un travail plus rapide avec le plugIn

| Général                                     |                          |
|---------------------------------------------|--------------------------|
| Adapter automatiquement la largueur de      | s colonnes               |
| Montrer option de téléchargement à la fe    | rmeture                  |
| Avertir lors de la suppression groupe lien  | 5                        |
| Mse en service                              |                          |
| Adapter automatiquement le type d'appa      | rel                      |
| Choisir le prochain ballast pour associatio | n automatique            |
| Remplacer les adresses aléatoires après l   | la recherche automatique |
| The pas utiliser les adresses courtes déjà  | attribuées<br>ने         |
| Mise en service avec dignotement            |                          |
| ASSAULT STATE TO STATE OF STATE             | 10 (4                    |
| Temps pour valeur minimum [0,5s - 10,0s] [3 | 1 M                      |

#### Convivialité

Définition des colonnes dans la vue d'ensemble de groupe :

 Les colonnes de la vue d'ensemble de groupe peuvent être complétées, triées et filtrées librement – simplement avec le bouton droit de la souris

| - ## - E           | Groupes        |           |                             |              |                                                                                                    |
|--------------------|----------------|-----------|-----------------------------|--------------|----------------------------------------------------------------------------------------------------|
| Ceneral            | Newman Modifie | Septem    | Copier Cultur I             |              |                                                                                                    |
| C Louis            | R See          | Advie     | Région de Los bacement .    | Darie unieth | tales de calediaconts. Seles de catello nais                                                                                                    |
| Delet              | 4 100.000      |           | Mode Hanaranie Zrikomana 🕅  | 85 M 45      |                                                                                                    |
| Centre             | 1.0100         | 3 010     | Mode normal-/ruit           | 50.03.31     |                                                                                                    |
| Cinet              | 1050           | 3 04202   | Male nemai (nele hai)       | 35:00:31     | Cystowication                                                                                                    |
| © 0xee             | 4 9 9 9 1      | 4 msc     | Maile resultade 1 militare. | 30.00.00     | 10 ptr veloar                                                                                                    |
| - tale             | 1.050          | 3 0.4(4   | Mode control (tende bus)    | 39,99,91     | Lift per validiter                                                                                                    |
| Castaura           | 1 93.0         | 10 660 61 | Node cormi-/rut             | 883048       | Avertagement                                                                                                    |
| - Sand-by          |                |           |                             |              | Corportement gode radige                                                                                                    |
| rifes              |                |           |                             |              | Comparty de Isbarani                                                                                                    |
| - Croundet-        |                |           |                             |              | Twisselbare de secare                                                                                                    |
| - the              |                |           |                             |              | Geopler its values tampe                                                                                                    |
| Sept.uninest       |                |           |                             |              | Particularsered do concert                                                                                                    |
| devolutions        |                |           |                             |              | Terms 4                                                                                                    |
| - We               |                |           |                             |              | Tange 1                                                                                                    |
| - CPAX             |                |           |                             |              | Terra California                                                                                                    |
| In Pinutege        |                |           |                             |              | Terrer & creek fight                                                                                                    |
| - Next an services |                |           |                             |              | The second second secon |
| - Cruf A. IA       |                |           |                             |              | and a state of the state of the |
| - Caroli, ba-      |                |           |                             |              | Call Friderickenset                                                                                                    |
| - crut, ia-        |                |           |                             |              | while diversite 2 tota                                                                                                    |
| last               |                |           |                             |              | saltur d'histolik et male de sellar s                                                                                                    |
| CAMP & CAMP        |                |           |                             |              |                                                                                                    |

#### Mise en service du contrôle de lumière constante

Pour le calibrage, procédez comme suit :

- 1. Coupez le contrôleur de luminosité et les lampes.
- 2. Mesurez la luminosité sous le contrôleur de luminosité au sol, sur le bureau ou ce qui se trouve sous le contrôleur.
- 3. Assombrissez la pièce à environ la moitié du seuil de luminosité ou un peu plus en fermant les stores.
- 4. Allumez l'éclairage (pas le contrôleur !) et modulez-le au seuil de luminosité.
- 5. Envoyez la valeur de luminosité actuelle (lux) avec ETS via la valeur de luminosité (calibrage) au contrôleur.
- 6. L'appareil est à présent calibré. Veuillez vérifier la valeur de luminosité (interne). Cette valeur doit correspondre +/- à la valeur mesurée de la luminosité.

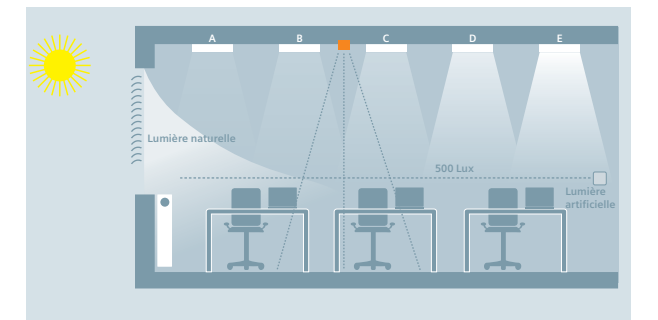

Contrôle de lumière constante pour jusqu'à cinq groupes de lampes

#### Capteurs DALI d'Osram pour la passerelle DALI de Siemens

| Description                                           | Désignation<br>de commande | Info                                                                             |
|-------------------------------------------------------|----------------------------|----------------------------------------------------------------------------------|
| Bouton-poussoir DALI Siemens 4x                       | 5WG1141-2AB71              | Bouton-poussoir                                                                  |
| Coupleur Osram DALI PRO PB                            | 4008321496461              | Bouton-poussoir                                                                  |
| Coupleur de capteur DALI LS/PD LI                     | 4052899043954              | Capteur à brancher directement sur DALI $\rightarrow$ pas de coupleur nécessaire |
| Coupleur de capteur DALI HF LS LI                     | 4052899141728              | Pour capteur HF LS LI                                                            |
| Capteur DALI HF LS LI                                 | 4052899921481              |                                                                                  |
| Adaptateur DALI HIGHBAY                               | 4008321774132              | Pour divers capteurs                                                             |
| Capteurs pour adaptateur HIGHBAY                      |                            |                                                                                  |
| High-Bay PIR                                          | 4008321410078              |                                                                                  |
| Vision                                                | 4008321957047              |                                                                                  |
| Coupleur de capteur DALI                              | 4008321379269              | Pour divers capteurs                                                             |
| Capteurs pour coupleur de capteur DALI                |                            |                                                                                  |
| Capteur à installer dans le luminaire Multi3 LS/PD    | 4050300802138              |                                                                                  |
| Capteur à installer dans le luminaire Multi3 LS/PD FL | 4050300047342              |                                                                                  |
| Capteur à installer dans le luminaire Multi3 LS/PD B  | 4050300803081              |                                                                                  |
| Capteur à installer dans le luminaire Multi3 LS/PD A  | 4008321653604              |                                                                                  |
| Capteur à installer dans le plafond Multi3 LS/PD      | 40083211916648             |                                                                                  |

#### Commande d'appareil

Ecran :

- Les informations peuvent être consultées en appuyant sur A6 «Menu». La sélection se fait via A7.
- Continuez avec A6 «OK» et revenez en arrière avec A3 «Retour». Au bout d'environ cinq minutes, l'affichage revient automatiquement à l'affichage d'état.
- Avancez/reculez dans les informations avec les touches A7 dans le premier niveau de menu et A8 dans le deuxième niveau de menu.

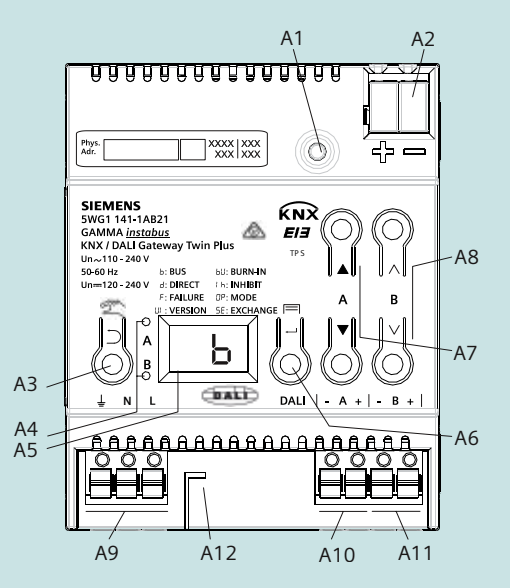

## **Conseils pratiques**

| Ecran | Description                                       |
|-------|---------------------------------------------------|
| _b    | Mode bus                                          |
| _d    | Mode direct                                       |
| Fb    | Erreur de bus                                     |
| FO    | Lampe défectueuse                                 |
| F1    | Ballast électronique défectueu:                   |
| F2    | Convertisseur de lumière de<br>secours défectueux |
| F4    | Choix d'appareil DALI                             |
| F5    | Court-circuit DALI                                |
| F6    | Pas de ballast électronique<br>trouvé             |
| 88    | Erreur générale                                   |

- Réinitialisation de l'appareil en appuyant sur la touche de programme (A1) plus de 20 secondes L'appareil revient alors à l'état dans lequel il a été livré. (Attention ! L'appareil perd toutes les attributions et l'adresse physique)
- Supprimer les ballasts électroniques non attribués ou inexistants
- Erreur possible pour Fb : ballast électronique trop chaud
- Après une mise en service réussie, faire une exportation (sauvegarde)
- Les bornes DALI sont protégées contre les courtscircuits et résistantes à une tension extérieure
- Les coupleurs de ligne / domaine non filtrés et répéteurs peuvent causer des problèmes de communication

#### **Conseils pratiques**

#### La commande de scène ne fonctionne pas

| Problème                                           | Cause                                                                                                    | Solution                                                                                                    |
|----------------------------------------------------|----------------------------------------------------------------------------------------------------|----------------------------------------------------------------------------------------------------|
| La commande de scène ne<br>fonctionne pas via KNX. | L'option «Ecraser les valeurs de<br>scène lors du téléchargement»<br>n'a pas été activée au premier<br>téléchargement. | L'option «Ecraser les valeurs de<br>scène lors du téléchargement»<br>doit être activée pour que les<br>valeurs de scène soient<br>transmises. |

#### Conseils pratiques

#### Affecter un ballast électronique à deux groupes DALI différents

| Problème                                                                         | Solution                                                                                                    |
|----------------------------------------------------------------------------------|----------------------------------------------------------------------------------------------------|
| Vous souhaitez affecter un ballast<br>électronique à deux groupes<br>différents. | Un ballast électronique ne peut être affecté qu'à un seul groupe<br>DALI pour définir un statut clair du groupe DALI. Tous les ballasts<br>électroniques d'un groupe DALI sont ainsi identiques.<br>Les ballasts électroniques peuvent être commandés séparément<br>avec les deux appareils «plus» 5WG1141-1ABO3 et 5WG1141-1AB21<br>de façon optionnelle.<br>En cas de commande individuelle, la formation de groupe ne se<br>fait pas par le groupe DALI mais par l'attribution de l'adresse de<br>groupe KNX. Les ballasts électroniques peuvent alors être<br>affectés à plusieurs adresses de groupe KNX et donc à plusieurs<br>groupes. |
|                                                                                  |                                                                                                    |

## Remplacer un ballast électronique DALI défectueux sans FTS

Conditions de base ·

- Le ballast électronique ne peut pas avoir une adresse courte (état de livraison ou réinitialisation avec Initialiser dans l'outil de diagnostic DALI)

- Même type d'appareil !
- Tension de bus et secteur allumée sur tous les ballasts électroniques

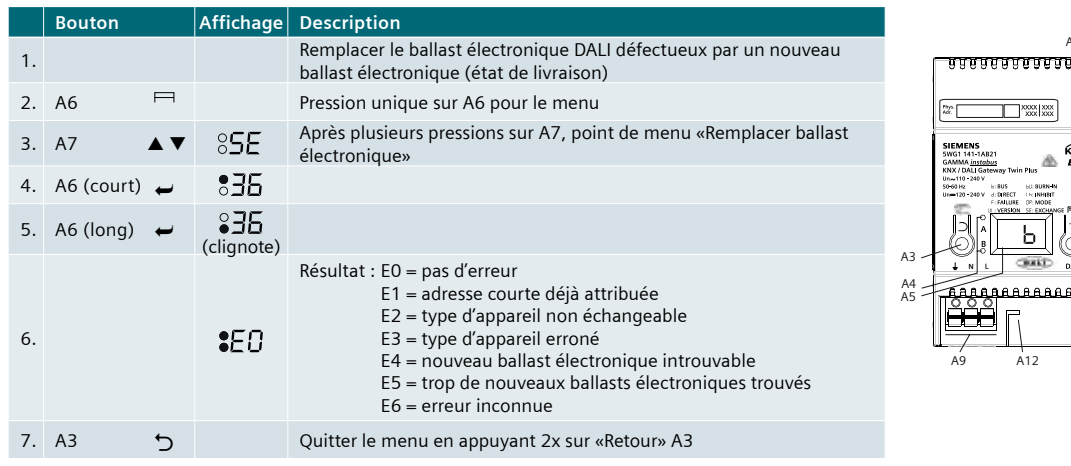

BALL ..

A12

A11 A10

26

# Remplacer **plusieurs** ballasts électroniques DALI **défectueux** sans ETS

Conditions de base :

- Le ballast électronique ne peut pas avoir une adresse courte (état de livraison ou réinitialisation avec Initialiser dans l'outil de diagnostic DALI)
- Même type d'appareil !
- Tension de bus et secteur allumée sur tous les ballasts électroniques
- Il doit y avoir un plan d'attribution des ballasts électroniques !

|    | Bouton     |           | Affichage                 | Description                                                                                                    |   |
|----|------------|-----------|---------------------------|----------------------------------------------------------------------------------------------------|---|
| 1. |            |           |                           | Remplacement du ballast électronique DALI défectueux ayant le<br>numéro d'attribution le plus petit par un nouveau ballast électronique<br>(état de livraison)                                                                                                    |   |
| 2. | A6         | $\square$ |                           | Pression unique sur A6 pour le menu                                                                                                    |   |
| 3. | A7         | ▲ ▼       | 8 <b>5E</b>               | Après plusieurs pressions sur A7, point de menu «Remplacer ballast<br>électronique»                                                                                                    |   |
| 4. | A6 (court) | ←         | <b>8</b> 36               | Le ballast électronique défectueux s'affiche après avoir appuyé sur A6                                                                                                    |   |
| 5. | A6 (long)  | ÷         | ● <b>∃5</b><br>(clignote) | Le remplacement du ballast électronique démarre après une longue<br>pression sur A6                                                                                                    | , |
| 6. |            |           | \$EO                      | Résultat : E0 = pas d'erreur<br>E1 = adresse courte déjà attribuée<br>E2 = type d'appareil non échangeable<br>E3 = type d'appareil erroné<br>E4 = nouveau ballast électronique introuvable<br>E5 = trop de nouveaux ballasts électroniques trouvés<br>E6 = erreur inconnue | 1 |
| 7. | A3         | 5         |                           | Retour au menu avec «Retour» A3 pour le ballast électronique suivant<br>ou quitter le menu en appuyant une nouvelle fois sur A3                                                                                                    |   |

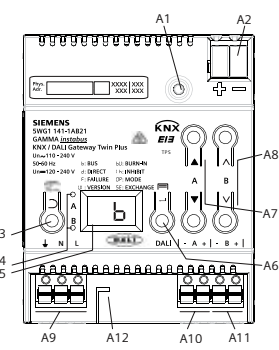

## Vue d'ensemble du diagnostic

Page d'aperçu comportant des informations sur l'état de l'appareil :

- Statut de l'appareil
- Statut du canal
- Ballast électronique individuel

Informations complémentaires par «Mouseover»

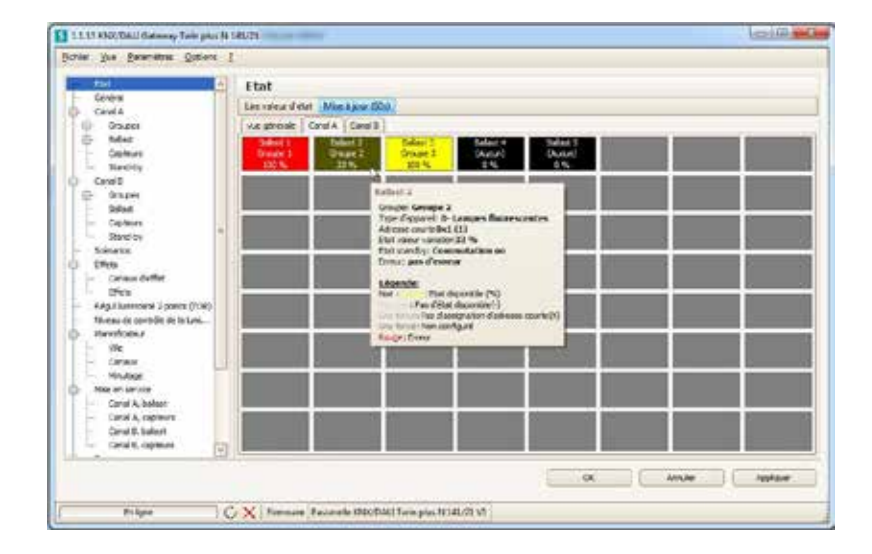

## Que faire en cas de «ballast électronique indéfini» ?

Un ballast électronique branché cause une panne en cas de nouvelle lecture (adresse courte double ou erreur à la lecture des données) :

- Affichage sous forme de ligne rouge
- Le ballast électronique est identifié
- Le ballast électronique peut être vérifié

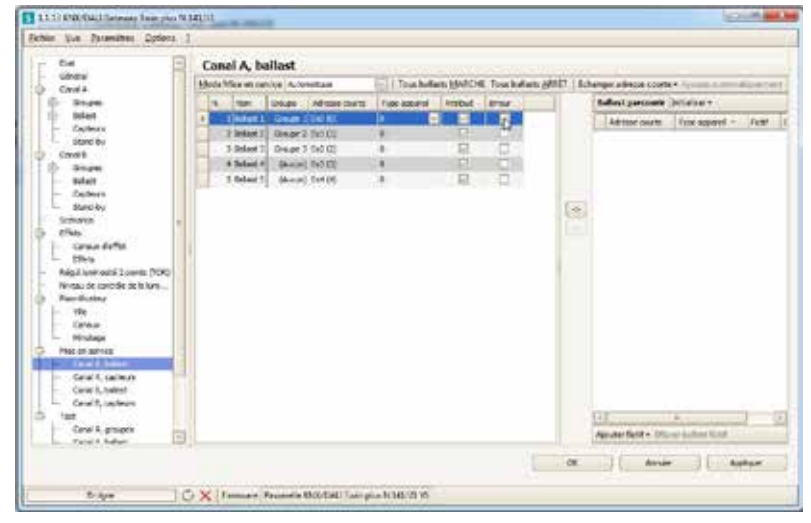

#### Réaffecter un ballast électronique à adresse courte

Initialiser tous les ballasts électroniques et supprimer toutes les liaisons (initialisation).

Initialiser le nouveau menu: ballast électronique individuel. Tous les ballasts électroniques : toutes les adresses courtes sont supprimées, toutes les attributions sont annulées.

| utomatique v Tous balliats <u>MARCHE</u> Tous balliats <u>MARCHE</u> Tous balliats <u>MARCHE</u> Tous balliats <u>MARCHE</u> Tous balliats <u>MARCHE</u> Echanger adresse courte v Ajouter automatique<br>e Adresse courte Type appareit Attribué timeur Ancienne adresse courte 04 (4)<br>e 2 0x1 (1) 0 v v v Nouvelle adresse courte 0 Pert<br>Exécuter | automatiquemer  |
|----------------------------------------------------------------------------------------------------|-----------------|
| e Adresse courte Type appareit Attribué Erreur Ancienne adresse courte 04 (4).<br>te 1 0x0 (0) 0 v v v v v v v v v v v v v v v v v v                                                                                                    | i (4)<br>Pictif |
| ee 1 0x0 00 0                                                                                                    | Fictif          |
| pe 2 0x1 (1) 0 V C Exécuter                                                                                                    |                 |
| ×3.9v2 (2) 0 V                                                                                                    |                 |
| And the                                                                                                    |                 |
| un) 8x3 (3) 0 🖂 📃                                                                                                    |                 |
| aud 0x4 (40 0 🛛 🔁                                                                                                    |                 |

## Vue d'ensemble de commande

| Informations pour la sélection et la commande |           |                         |           |                   |
|-----------------------------------------------|-----------|-------------------------|-----------|-------------------|
|                                               | Туре      | Désignation             | Modèle    | N° de<br>commande |
|                                               | N 141/03  | plus                    | 1 canal   | 5WG1141-1AB03     |
|                                               | N 141/21  | Twin plus               | 2 canaux  | 5WG1141-1AB21     |
|                                               | N 141/31  | Twin                    | 2 canaux  | 5WG1141-1AB31     |
|                                               | UP 141/71 | Bouton-poussoir<br>DALI | Quadruple | 5WG1141-2AB71     |

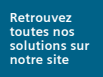

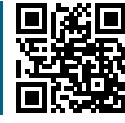

#### Siemens SAS

Building Technologies Control Products & Systems ZI, 617 rue Fourny - BP 20 78531 Buc Cedex Tél. : 0820 16 48 22\* Fax : 0820 16 48 23\* \*0,12 € TTC/mn

#### siemens.fr/cps

Les informations fournies dans ce document contiennent une description générale de fonctions techniques qui ne sont pas systématiquement disponibles dans des cas individuels. Par conséquent, les caractéristiques requises doivent être déterminées au cas par cas lors de la conclusion du contrat.

Document non contractuel, sous réserve de modifications. Imprimé en France.

© SIEMENS SAS - 09 -2017 - FRBTCPS5300000

Quand le bâtiment intelligent crée des lieux d'exception – c'est l'ingéniosité au service de la vie.

Jamais trop froid. Jamais trop chaud. Toujours sûr. Toujours en sécurité.

Grâce à notre expertise, notre technologie, nos produits, solutions et services, nous transformons tous les espaces en un lieu idéal.

Nous créons des lieux d'exception pour satisfaire les besoins de leurs occupants, pour chaque étape de la vie.

#CreatingPerfectPlaces siemens.fr/perfect-places